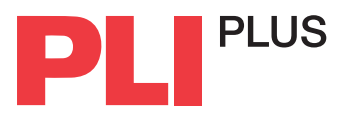

## How to Find a Title on PLI PLUS

| 1 Start by clicking on <b>Browse</b> and then <b>Browse by Title</b> in the top navigation bar                                                                                        | PLUS Search Browse My Research V                                                                                                    |
|----------------------------------------------------------------------------------------------------|----------------------------------------------------------------------------------------------------|
|                                                                                                    | Browse by Title Browse by Practice Areas                                                                                                    |
| 2 Begin typing in the Jump to title search bar to find the title you're looking for                                                                                                   | 1 - 50 of 13,633 Results View List ∨ Results Per Page 50 ∨ ← 1 of 273 →                                                                                                    |
| <b>3</b> As you type, auto-complete will show you possible titles                                                                                                    | A B C D E F G H I J K L M N O P Q R S T U V W X Y Z 0-9     friedman on leases   ×     Friedman On Leases (5th Edition)                                                                                                    |
| 4 Once you select a title, you will be brought to the title's landing page where you can view the table of contents and book overview, learn about the authors, and see related items | Friedman on Leases (Sixth Edition) Image: Comparison of the comparison of the comparison of |
|                                                                                                    | Practice Areadoi: Real estate contracts, Real estate leasing, Real property                                                                                                    |
| 5 Add the title to your collection<br>by clicking on the Add to a<br>Bookshelf icon                                                                                                   | Friedman on Leases (Sixth Edition) Im Im<                                                                                                    |

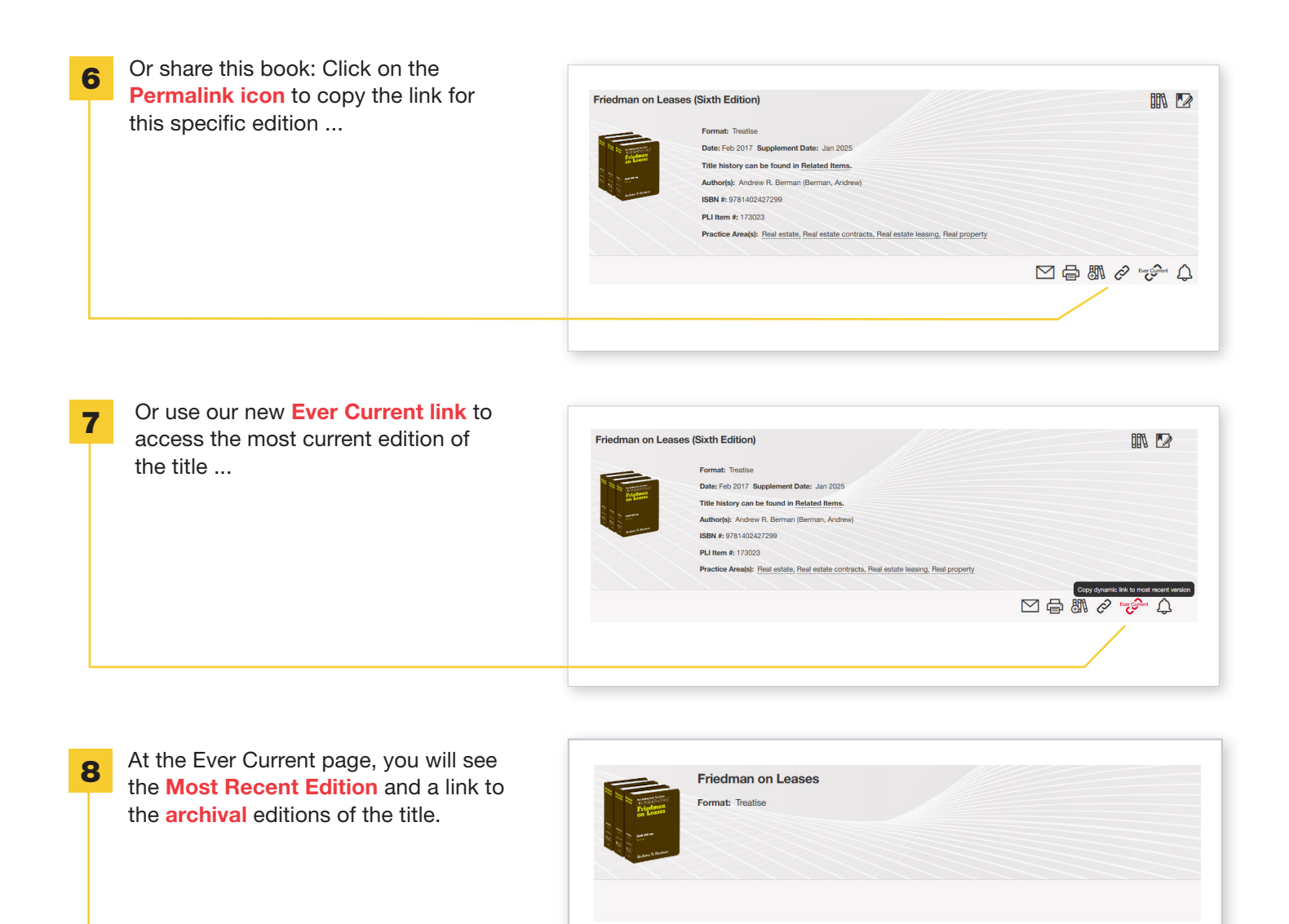

Most Recent Edition

Book Overview

Archive

**9** Whichever you choose, you will then have a permanent URL that you can embed in a webpage, practice area guide, email, newsletter, etc

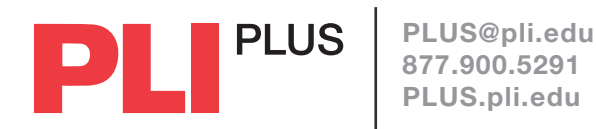